## Kako onemogućiti obračun obustava kod djelatnika na pojedinom obračunu plaća?

Zadnje ažurirano28/09/2023 10:18 am CEST

1 U izborniku **Plaće > Obračun plaća.** 

2 Na prvom koraku obračuna odaberemo **Uredi**.

3

U polju Obračun obustava maknemo kvačicu.

## Obračuni plaća

| 🗙 Odustani 🖺 Spremi                             |            |  |
|-------------------------------------------------|------------|--|
| Datum isplate.                                  | 20.07.2025 |  |
| Datum plaćanja poreza i doprinosa:              | 28.09.2023 |  |
| Sati na dan:                                    | 8,00       |  |
| Mjesečni fond sati (svi sati):                  | 176,00     |  |
| Sati blagdana:                                  | 8,00       |  |
| Sati kolektivnog odmora:                        | 0,00       |  |
| Broj mjeseci za izračun naknade<br>(bolovanje): | 6          |  |
| Broj mjeseci za izračun naknade<br>(godišnji):  | 3          |  |
| Uračunavanje olakšice:                          | <b>~</b>   |  |
| Obračun obustava:                               |            |  |
| % dodatka za radni staž na godinu:              | 0,00       |  |
| Upozoravanje na razliku do minimalne<br>plaće:  | ✓ (1)      |  |

4 Kliknemo na **Spremi**.

5 Kliknemo **Naprijed** i nastavimo s obračunom plaća kao i inače.

Napomena: Ne zaboravite otkvačiti tu mogućnost kada ćete opet željeti obračunavati obustave na plaćama!